### LET AT KONTROLLERE

### Prætriptest (PTI)

#### 1/m 2.8 4 %" 0 MEN 0000

PRÆTRIP (%) (%) ٢ 0

| THERMO KING |                                 |   |
|-------------|---------------------------------|---|
|             | PROGRAMMERER<br>PRÆTRIPTILSTAND | 6 |
| 960         | VENT                            | 0 |
|             | 0000                            |   |

PRÆTRIP GODKENDT

0

. 62

- 1. Rvd alle alarmkoder. 2. I standarddisplayet trykkes på tasten
- MENU. 3. Tryk på NÆSTE-tasten, indtil menuen PRÆTRIP vises.
- 4. Tryk på VÆLG-tasten.
- FULD PRÆTRIP startes, hvis anlægget ikke kører.
- KØRER PRÆTRIP startes, hvis enheden kører på diesel eller elektrisk standby.

Efter afslutning af alle tests vises resultaterne som GODKENDT, KONTROL eller MISLYKKET. Hvis resultaterne er KONTROL eller MISLYKKET, vil den medfølgende alarmkode vejlede teknikeren i at finde årsagen til problemet.

# LET AT VÆLGE

### Funktionen til High Speed-Spærring

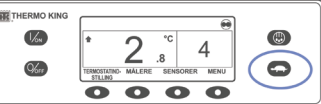

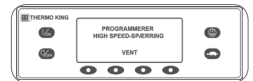

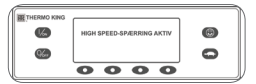

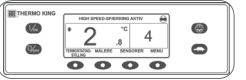

#### 1. Tryk på tasten tasten High Speed-Spærring på standarddisplayet. PROGRAMMERER HIGH SPEED-

- SPÆRRING VENT vises kortvarigt. • Ændringen bekræftes ved visning af HIGH SPEED-SPÆRRING AKTIV
- eller HIGH SPEED-SPÆRRING INAKTIV. • Displayet vender derefter tilbage
- til standarddisplavet. Hvis høihastighedsspærring er aktiveret. vil beskeden HIGH SPEED-SPÆRRING AKTIV blive vist i toppen af displayet.
- 2. Ved at trykke på tasten High Speed-Spærring igen, vil funktionen blive slukket

# LET AT KONTROLLERE

Følere

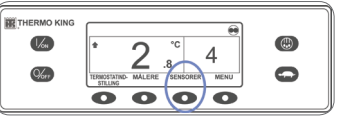

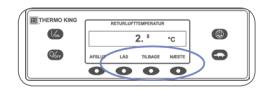

### 1. Trvk på FLERE-tasten på standarddisplayet.

- 2. Tryk på NÆSTE- eller TILBAGEtasterne for at rulle gennem følerne.
- 3. Tryk på LÅS-tasten for at få vist en føler i en ubestemt periode.
- 4. Tryk på LÅS-tasten igen for at låse displayet op.
- 5. Tryk på Forlad-tasten for at vende tilbage til standarddisplayet.

# LET AT VISE OG FASTSLÅ

### Årsagen til alarm og sletning af alarmkoder

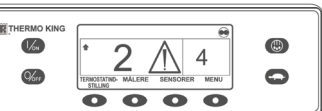

HOMEDMENU ALARMER

ALARES 1.47 2.4.2.40xER OKENENCE TEMP MINOR AFELIK IPO KURLP MESTE 0 0 0 0 0

0

6

0

0

**%** 

œ,

6

69

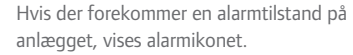

- 1. I standarddisplayet trykkes på tasten MENU.
- 2. Tryk på NÆSTE-tasten, indtil menuen Alarm vises.
- 3. Tryk på VÆLG-tasten.
- Alarmdisplayet kommer frem. Hvis der ikke forefindes nogen alarmer, vises INGEN ALARMER.
- Hvis der forekommer alarmer. angives antallet af alarmer (hvis der er flere end en), og det seneste alarmkodenummer vises.
- . Efter alarmsituationen er løst tryk på SLET-tasten for at slette alarmen.
- 5. Tryk på NÆSTE-tasten for at få vist den næste alarm.
- Hvis en alarm ikke slettes, kan den stadig eksistere. Hvis fejlen ikke afhjælpes, vil alarmen ikke blive slettet. Alle alarmer skal ses, før alarmerne kan slettes. Hvis en alarm ikke kan slettes fra hovedmenuen, vil Slet-tasten ikke blive vist. Disse alarmer skal slettes fra beskyttede adgangsmenuer. (Kontakt et Thermo King værksted)
- 6. Tryk på FORLAD-tasten for at vende tilbage til standarddisplayet.
- Se brugermanualen for at få flere oplysninger om alarmkoder.

# LET AT KONTROLLERE

### Målere (Instrumenter)

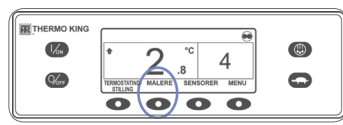

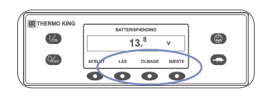

1. I standarddisplayet trykkes på MÅLERE-tasten. 2. Tryk på TILBAGE- eller NÆSTEtasterne for at rulle gennem de

- tilgængelige målere. 3. Tryk på LÅS-tasten for at få vist en
- måler i en ubestemt periode. 4. Tryk på LÅS-tasten igen for at låse
- displayet op. 5. Tryk på FORLAD-tasten for at vende tilbage til standarddisplayet.

For at få mere information eller vejledning, så kontakt Thermo King's serviceafdeling

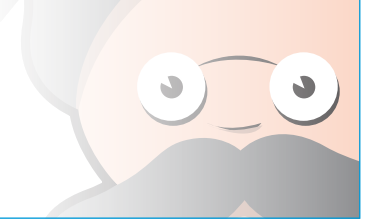

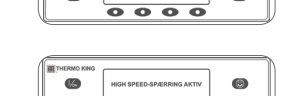

# **THERMO KING**

# **Enkelttemperatur**anlæg med **Premium HMI**

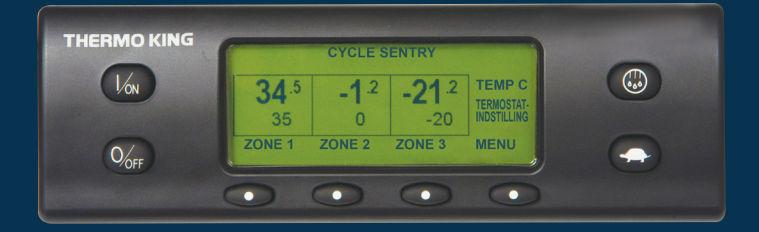

# **Quick Guide** i let betjening

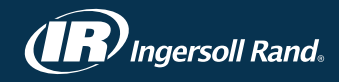

### LET AT STARTE

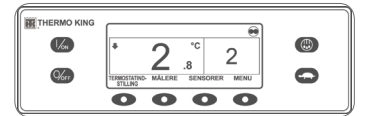

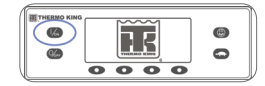

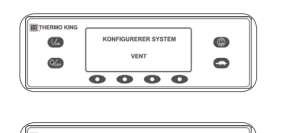

DIESELMOTOR STARTER

0000

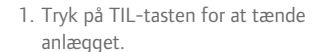

- Thermo King-logoet vises kortvarigt, mens systemet initialiseres.
   Der vises kortvarigt KONFIGURERER SYSTEM – VENT, mens der etableres forbindelse til styreenheden, og anlægget forberedes til drift.
   Standarddisplayet viser bokstemperatur, og derefter vises
- termostatindstilling kortvarigt. • DIESELMOTOR STARTER vises, når motoren forvarmes og startes. På anlæg, der er udstyret med SmartPower, vises ELMOTOR STARTER, hvis enheden er tilsluttet elnettet.

 Standarddisplayet viser bokstemperatur, og der vises termostatindstilling, mens anlægget kører.

2. Tryk på FRA-tasten for at slukke anlægget.

Vier

Anlægget slukkes øjeblikkeligt, og SYSTEMET LUKKER NED vises kortvarigt.

0

0

# LET AT INDSTILLE

CYCLE-SENTRY<sup>™</sup> (Auro Start/Stop) eller Kontinuerlig drift

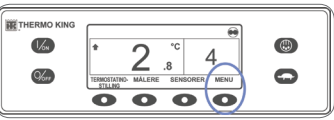

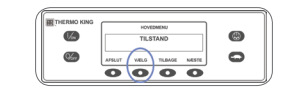

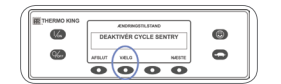

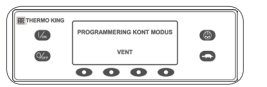

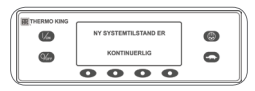

- Tryk på MENU-tasten på standarddisplayet for at få vist tilstandsmenuen.
   Tryk på VÆLG-tasten,
  - når tilstandsmenuen vises.
    DEAKTIVÉR CYCLE SENTRY eller
- AKTIVÉR CYCLE SENTRY vises. 3. Tryk på VÆLG-tasten for at skifte tilstand.
- Den nye tilstand bekræftes i 10 sekunder efterfulgt af NY SYSTEMTILSTAND ER (cycle sentry eller kontinuerlig).
- Når displayet vender tilbage til tilstandsmenuen, skal der trykkes på FORLAD-tasten for at vende tilbage til standarddisplayet.
- Tryk på VÆLG-tasten igen for at stille anlægget tilbage til den forrige tilstand.

# LET AT INDSTILLE

### Termostatindstilling (Setpunkt)

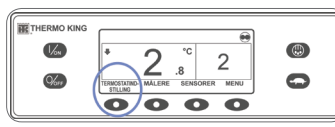

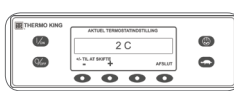

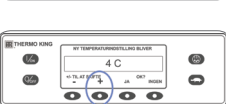

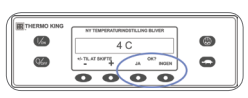

VENT vises. • NY TERMOSTATINDSTILLING BLIVER XX vises kortvarigt. • Standarddisplayet vises med don p

1. I standarddisplayet trykkes på

AKTUEL TERMOSTATINDSTILLING

2. Tryk på tasten + eller - for at hæve

eller sænke termostatindstillingen.

NY TERMOSTATINDSTILLING

TERMO.INDST-tasten.

BLIVER XX vises.

at annullere.

3. Tryk på JA for at indlæse den

PROGRAMMERER NY

nye indstilling. Tryk på NEJ for

TERMOSTATINDSTILLING -

vises.

 Standarddisplayet vises med den nye termostatindstilling.

### LET AT AFRIME

### Start manuel afrimning

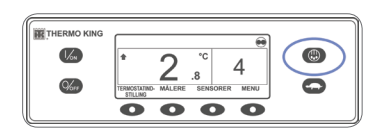

**9** 

**1** 

- 1. Tryk på AFRIMNING-tasten på standarddisplayet.
- Displayet viser kortvarigt AFRIMNING efterfulgt af PROGRAMMERER AFRIMNING – VENT og derefter AFRIMNING STARTET.
- Bjælkeindikatoren viser den omtrentlige tilbageværende tid til gennemførelse af afrimningscyklussen i procent.

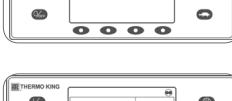

0000

0

0

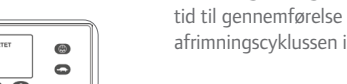

BEMÆRK: Afrimningscyklus afsluttes automatisk, når fordamperen når en foruddefineret temperatur, eller når afrimningstimeren udløber. Afrimningen kan også afsluttes ved at slukke og tænde for anlægget.

# LET AT KONTROLLERE

### Timetællere

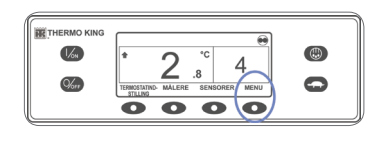

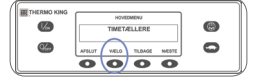

- 1. I standarddisplayet trykkes på tasten MENU.
- 2. Tryk på NÆSTE-tasten, indtil menuen Timetællere vises.
- 3. Tryk på VÆLG-tasten for at åbne menuen Timetællere.
- 4. Tryk på NÆSTE- og TILBAGE-tasterne for at se timetællerdisplays.
- 5. Tryk på FORLAD-tasten for at vende tilbage til standarddisplayet.

### LET AT BETJENE

### SmartPower<sup>™</sup> Elektrisk standby (VALGMULIGHED)

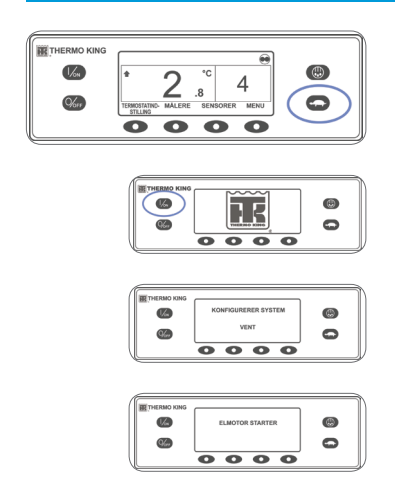

- 1. Slut en strømforsyning med korrekt spænding til anlægget.
- 2. Tryk på TIL-tasten for at tænde anlægget.
- Thermo King-logoet vises kortvarigt, mens systemet initialiseres.
- Der vises kortvarigt KONFIGURERER SYSTEM – VENT, mens der etableres forbindelse til styreenheden, og anlægget forberedes til drift.
- Standarddisplayet viser bokstemperaturer, og derefter vises termostatindstillinger kortvarigt.
- ELMOTOR STARTER vises.
- Standarddisplayet viser bokstemperaturer, og der vises termostatpunkter, mens anlægget kører.
- Tryk på FRA-tasten for at slukke anlægget. Anlægget slukkes øjeblikkeligt, og SYSTEMET LUKKER NED vises kortvarigt.